## MYOSAIQ MYOcardial Segmentation with Automated Infarct Quantification

https://www.creatis.insa-lyon.fr/Challenge/myosaiq

# Registration and data access

1. Register on the Human Heart Project: add –myosaiq to the login name.

| n Heart Project 💦 💀                   | rk search Registe |
|---------------------------------------|-------------------|
| Sign up                               | ×                 |
| Choose a login name                   |                   |
| jh.smith-myosaiq                      |                   |
| Enter email address                   |                   |
| jh.smith@ateam.com                    |                   |
| Enter first name                      |                   |
| John                                  |                   |
| Enter last name                       |                   |
| Smith                                 |                   |
| Choose a password                     |                   |
|                                       |                   |
| Retype password                       |                   |
|                                       |                   |
| Already have an account? Log in here. |                   |
|                                       | Class C. Burlins  |
|                                       | Close O Register  |

If you already have an user on the **Human Heart Project**, request access to the challenge group (step 2).

### 2. Log in and select *Groups* and *Request membership* to the *MYOSAIQ Challenge*.

| Human Hear               | t Project                        | Q Quick search                   | *              | 🛔 jh.smi        | th-myosaiq 🗸            |                             |                                                         |                        |
|--------------------------|----------------------------------|----------------------------------|----------------|-----------------|-------------------------|-----------------------------|---------------------------------------------------------|------------------------|
| ♣ Collections<br>♣ Users | Prev Page 1 O CMRDiff Users of t | Next » Q Sea                     | o Created on I | • D             | Create Group            |                             |                                                         |                        |
| -                        | MYOSAI MYOcardi                  | Q Challenge<br>al Segmentation w | ⊙ Created on   | February 6, 202 | 3                       |                             |                                                         |                        |
|                          |                                  |                                  |                |                 | Human H                 | leart Project               | Q Quick search                                          | → ▲ jh.smith-myosaiq → |
|                          |                                  |                                  |                |                 | ▲ Collection<br>▲ Users | MYOcardial You are          | Segmentation with Automate                              | equest membership      |
|                          |                                  |                                  |                |                 | 볼 Groups                | III Roles                   | Pending (0)                                             |                        |
|                          |                                  |                                  |                |                 |                         | ★ Administr                 | ators<br>Romero R. (wil-rome)                           |                        |
|                          |                                  |                                  |                |                 |                         | 👽 Moderato                  | ns<br>mard (bernard)                                    |                        |
|                          |                                  |                                  |                |                 |                         | 쓸 Members<br>▲ Patrick Cl   | « Prev Page 1 Next »                                    |                        |
|                          |                                  |                                  |                |                 |                         | ≜ pierre cro<br>≜ Nicolas D | isille (pierrecroisille)<br>uchateau (nicolasduchateau) |                        |
|                          |                                  |                                  |                |                 |                         | 🛔 Magalie V                 | iallon (viallon)                                        |                        |

#### 3. Verify in the section *Pending* that your request is in thee queue.

| luman Hea  | art Project Q Quick search • 4 Jh                                                                                                    | .smith-myosaiq 🗸    |                                                                                                    |                           |
|------------|----------------------------------------------------------------------------------------------------|---------------------|----------------------------------------------------------------------------------------------------|---------------------------|
| Human Hear | MYOSAIQ Challenge<br>MYOcardial Segmentation with Automated Infarct Quantification<br>You have requested to join this group.<br>Pending (1)<br>Administrators<br>William A. Romero R. (wil-rome)<br>Moderators<br>O Moderators<br>O Moderators<br>Prev Page 1 Next =<br>Patrick Clarysse (pclarysse) | Actions -           |                                                                                                    |                           |
|            | pierre croisille (pierrecroisille) Nicolas Duchateau (picolas duchateau)                                                                                                    |                     |                                                                                                    |                           |
|            | Magalie Viallon (viallon)                                                                                                    |                     |                                                                                                    |                           |
|            |                                                                                                    | Human Hea           | MYOSAIQ Challenge                                                                                                 | ≜ jh.smith-myosaiq ❤<br>᠂ |
|            |                                                                                                    | ▲ Users<br>쯜 Groups | MYOcardial Segmentation with Automated Infarct Qua<br>You have requested to join this group.<br>Roles Pending (1) | antification              |
|            |                                                                                                    |                     | Requests for membership                                                                                           |                           |
|            |                                                                                                    |                     | John Smith (jh.smith-myosaiq)                                                                                     |                           |

#### 4. After the validation your user name will be displayed within the group members.

| & Collections      | MYOSAIQ Challenge                                              | · 볼 Actions ▼ |  |  |  |  |  |  |
|--------------------|----------------------------------------------------------------|---------------|--|--|--|--|--|--|
| Users              | Mitocardial Segmentation with Automated Infarct Quantification |               |  |  |  |  |  |  |
| Croups             | ✓ You are an administrator of this group.                      |               |  |  |  |  |  |  |
| Admin console      | I Roles                                                        |               |  |  |  |  |  |  |
| Autorition Console | The restance for                                               |               |  |  |  |  |  |  |
|                    | ★ Administrators                                               |               |  |  |  |  |  |  |
|                    | 🚢 William A. Romero R. (wil-rome)                              | * * 0         |  |  |  |  |  |  |
|                    | C Moderators                                                   |               |  |  |  |  |  |  |
|                    | livier bernard (bernard)                                       | <b>↑ ↓</b> ⊘  |  |  |  |  |  |  |
|                    | Members S Q Invite a user to join •                            |               |  |  |  |  |  |  |
|                    | « Prev Page 1 Next »                                           |               |  |  |  |  |  |  |
|                    | A Patrick Clarysse (pclarysse)                                 | <b>*</b> • Ø  |  |  |  |  |  |  |
|                    | A pierre croisille (pierrecroisille)                           | <b>*</b> • Ø  |  |  |  |  |  |  |
|                    | 🌲 Nicolas Duchateau (nicolasduchateau)                         | <b>*</b> • 0  |  |  |  |  |  |  |
|                    | 🛎 John Smith (jh.smith-myosaiq)                                | <b>↑</b> • Ø  |  |  |  |  |  |  |
|                    | 👗 Magalie Viallon (viallon)                                    | <b>↑</b> • Ø  |  |  |  |  |  |  |

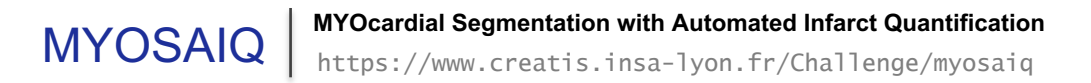

#### 5. After the validation you can access the training images.

| Human Hear                 | t Proje   | ct Q Quick search                                                                  | 🛔 jh.smith-myosaiq 🗸                                                  |                                               |           |
|----------------------------|-----------|------------------------------------------------------------------------------------|-----------------------------------------------------------------------|-----------------------------------------------|-----------|
| 🛦 Collections              | « Prev    | Page 1     Next +     Q     Search collections     +     C Create collection       |                                                                       |                                               |           |
| Lisers<br>Lisers<br>Groups |           | CDC<br>now description -                                                           | © Created on November 14, 2022 at 11:30<br>В Currently using 2.284 GB |                                               |           |
|                            | ♀ C<br>st | AMUS_public<br>now description ~                                                   | ⊙ Created on November 15, 2022 at 11:55<br>В Currently using 16.62 GB |                                               |           |
|                            | ♀ C<br>st | ETUS<br>now description -                                                          | ⊙ Created on August 4, 2022 at 12:02<br>В Currently using 646.0 MB    |                                               |           |
|                            |           | UPLEX<br>now description -                                                         | ⊙ Created on October 11, 2021 at 12:59<br>В Currently using 555.8 MB  |                                               |           |
|                            |           | Iulti-Centre Evaluation of Cardiac DTI Sequences                                   | ⊙ Created on October 13, 2020 at 12:04<br>В Currently using 2.914 GB  |                                               |           |
|                            |           | Iultimodality STRAUS<br>how description -                                          | ⊙ Created on January 17, 2017 at 10:42<br>В Currently using 13.39 GB  |                                               |           |
|                            |           | IYOcardial Segmentation with Automated Infarct Quantification<br>now description - | ⊘ Created on February 2, 2023 at 9:36<br>≌ Currently using 32.30 kB   |                                               |           |
|                            |           | EVOLUS<br>now description -                                                        | E Currently using 42.37 GB                                            |                                               |           |
|                            |           | yntheticCAMUS<br>now description -                                                 | ⊙ Created on December 21, 2021 at 23:10<br>В Currently using 10.93 GB |                                               |           |
|                            |           | ED<br>now description -                                                            | ⊘ Created on May 17, 2022 at 23:12<br>≧ Currently using 5.290 GB      |                                               |           |
|                            |           |                                                                                    |                                                                       |                                               |           |
|                            |           |                                                                                    | A MYOcardial Segmentation wit                                         | n Automated Infarct Quantification / database | training  |
|                            |           |                                                                                    |                                                                       |                                               |           |
|                            |           |                                                                                    | D8_postMI >                                                           |                                               | 🔒 Private |
|                            |           |                                                                                    | □ ■ M1_postMI ►                                                       |                                               | Private   |
|                            |           |                                                                                    | M12_postMI >                                                          |                                               | Private   |